# Handleiding instellen Microsoft Authenticator

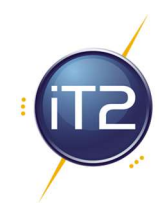

## Stap 1: Eerste keer openen Outlook

- 1. Open Outlook op je computer en log in met je Microsoft 365-gebruikersnaam en wachtwoord.
- 2. Na het invoeren van je wachtwoord, krijg je de melding dat je organisatie extra beveiliging vereist (MFA). Er wordt je gevraagd om een extra beveiligingslaag in te stellen via de Microsoft Authenticator-app.
- 3. Klik op Volgende om door te gaan met het instellen van MFA.

### Stap 2: Microsoft Authenticator downloaden

- Voor iPhone:
  - 1. Open de App Store.
  - 2. Zoek naar Microsoft Authenticator.
  - 3. Tik op Download en installeer de app.
- Voor Android:
  - 1. Open de Google Play Store.
  - 2. Zoek naar Microsoft Authenticator.
  - 3. Tik op Installeren en wacht tot de app geïnstalleerd is.

### Stap 3: Microsoft Authenticator instellen

- 1. Open de Microsoft Authenticator-app op je telefoon.
- 2. Tik op + (het plusicoontje) in de app om een nieuw account toe te voegen.
- 3. Kies voor Werk- of schoolaccount.
- 4. Op het Microsoft 365-scherm krijg je nu een QR-code te zien.
- 5. Scan de QR-code met de Microsoft Authenticator-app op je telefoon. De app voegt nu je Microsoft-account toe aan de Authenticator.

### Stap 4: Verificatie voltooien

- 1. Ga terug naar je computer en klik op Volgende.
- 2. Je wordt gevraagd om de verificatie te voltooien met de Microsoft Authenticator-app:
  - Goedkeuren van de inlogverzoek: Open de Authenticator-app en tik op Goedkeuren wanneer de melding verschijnt.
  - 6-cijferige code invoeren: Als alternatief kan je ook de 6-cijferige code invoeren die in de app wordt weergegeven.
- 3. Nadat je de verificatie hebt voltooid, krijg je een bevestiging dat je MFA is ingesteld.